|                |              | ·          | 1 |
|----------------|--------------|------------|---|
| 1. Configurate | or Download  | Dictionary | 1 |
| 2. SDO         | Torque Limit |            | 1 |

.

| x | (Torque Limit) |
|---|----------------|
| [ | ]              |

## 1. Configurator Download Dictionary

| Setup        | Main                            | Motion View        | Motion Control I                        | Motion Control II                      | IO Custom IC         | ) Style                                |                                    |                                                |               |                   | -                        |             |       |
|--------------|---------------------------------|--------------------|-----------------------------------------|----------------------------------------|----------------------|----------------------------------------|------------------------------------|------------------------------------------------|---------------|-------------------|--------------------------|-------------|-------|
| Scan S       | Save I                          | .oad Update        | EV Install                              | DLLS PCM                               | Shell Scripter       | Servo FW                               | Config Slaves                      | Alarm,H PC                                     | DO Dictional  |                   | DSP                      |             |       |
|              | Project                         |                    | Reset                                   | Tool                                   | To                   | ol II                                  | G C                                | Tool E                                         | EtherCAT      |                   | Gi .                     |             |       |
| Device List  |                                 | Ψ×                 |                                         |                                        |                      |                                        |                                    |                                                | Ν             | otor Monitor      |                          |             | ţ     |
| [0] CO       | MI-LX550                        | Configu            | rator                                   |                                        |                      |                                        |                                    |                                                |               |                   |                          |             |       |
|              |                                 | Setur              | Main Main                               | Connection Addre                       | ss Config<br>401     |                                        |                                    |                                                |               |                   |                          |             |       |
|              |                                 |                    | Address Cut                             | tom Auto                               | 402                  |                                        |                                    |                                                |               |                   |                          |             |       |
|              |                                 |                    | Scanned List                            |                                        |                      |                                        |                                    |                                                |               | Axis 4<br>INITIAL |                          |             |       |
|              |                                 | Slave              | Count 2                                 |                                        |                      |                                        |                                    |                                                |               |                   |                          |             |       |
|              |                                 | #00 [02<br>#01 [00 | FFh] MASTER-DC<br>105h] SGD7S-xxxxA0x ( |                                        | laster<br>DC         |                                        |                                    |                                                |               |                   |                          |             |       |
|              |                                 |                    |                                         | Delay . 0                              |                      |                                        |                                    |                                                |               |                   |                          |             |       |
| Item         | Deta                            | ils                |                                         | 5GD75-x0                               | ERVO                 |                                        |                                    |                                                | P             | osition Monitor   |                          |             |       |
| Driver       | 2, 39, 1                        | .0                 |                                         | Delay . U                              |                      |                                        |                                    |                                                |               | Reset             | C.Pos F.Pos              | C.Spd F.Spd | Tor   |
| Library      | 2, 3, 4                         | .0                 |                                         | Cycle T                                | ime                  |                                        |                                    |                                                |               | Axis 4            | 1,025,0 1,025,0<br>00 00 | 0 0         | 2     |
| <            |                                 | >                  |                                         | Set :                                  | 1000                 |                                        |                                    |                                                |               |                   |                          |             |       |
| Navigator    |                                 | <del>4</del> ×     |                                         | Curr<br>Max                            | ent : 30<br>: 50     |                                        |                                    |                                                |               |                   |                          |             |       |
| Menu         | Project                         | ^                  |                                         | Aver<br>Process                        | age : 31.15<br>Cycle |                                        |                                    |                                                |               |                   |                          |             |       |
| Double Click | this, for m                     | pr                 |                                         | App                                    | 30                   |                                        |                                    |                                                |               |                   |                          |             |       |
|              | 되바일순률<br>제기로드립                  | ć                  |                                         | 1101.                                  |                      |                                        |                                    |                                                |               |                   |                          |             |       |
|              | D.'                             |                    |                                         |                                        |                      |                                        |                                    |                                                | ~ N           | IO Monitor        |                          |             |       |
|              | ComilDE에.<br>설정된 각 홈<br>설정값 및 프 |                    |                                         | <                                      | r Initial            | ProOP SofoOP                           | OP Undate                          |                                                | ><br>ESC Info | Emergency         | RDY AL WA                | NEL PEL     | OR IN |
|              | 젝트 속성을<br>로젝트 설정<br>일로 저장한      | LogView            |                                         | > Discon End                           |                      | Theor Saleor                           | on opuate                          |                                                | ₽ ×           | Axis 4            |                          |             |       |
|              | 6                               | 🔗 Clear            | Log Level 3 : L                         | og when command func                   | ti 👻                 | Q Search                               |                                    |                                                |               |                   |                          |             |       |
| ê 🗐          | ComilDE에.<br>저장된 프로<br>트 설정 파의  | Time               | Channel C                               | ode Command                            | Info                 |                                        |                                    |                                                | ^ <b>^</b>    |                   |                          |             |       |
|              | 불편읍니다.                          | 13:02:07,11        | D EtherCAT -                            | 103 ecSIV_HeadCoe<br>183 ecSIV_ReadCoe | ecern_imprope        | R_AL_STATE (AL-ST<br>R_AL_STATE (AL-ST | IATE가 적절하지 않은 경<br>TATE가 적절하지 않은 경 | s 두 ) (netil) = 0, sla<br>홍무) (netil) = 0, sla | veP           |                   |                          |             |       |
| 3            | 프로젝트 설<br>파일은<br>WorkData 즼     | 정<br>13:02:07,11   | D EtherCAT ·                            | 183 ecSlv_ReadCoe                      | ecERR_IMPROPE        | R_AL_STATE (AL-ST                      | 「ATE가 적절하지 않은 겯                    | 병우) (netID = 0, sla                            | veP           |                   |                          |             |       |
|              | 에 ini 파일형<br>음로 저장됩             | 13:02:07,11        | 1 EtherCAT -                            | 183 ecSlv_ReadCoe                      | ecERR_IMPROPE        | RLALLSTATE (AL-ST                      | 「ATE가 적절하지 않은 경<br>「ATE기 저작하지 아우 크 | 명우) (netID = 0, sla<br>명우) (netID = 0, sla     | veP           |                   |                          |             |       |
|              |                                 | Tordendr, TT       | Elleren                                 | ico econemendede                       | SCENTERN HOPE        |                                        |                                    |                                                | ×             |                   |                          |             |       |
|              | <b>C</b>                        |                    |                                         | Main                                   | D: -+:               |                                        |                                    |                                                |               |                   |                          |             |       |

## 2. SDO Torque Limit

2025/07/04 13:51

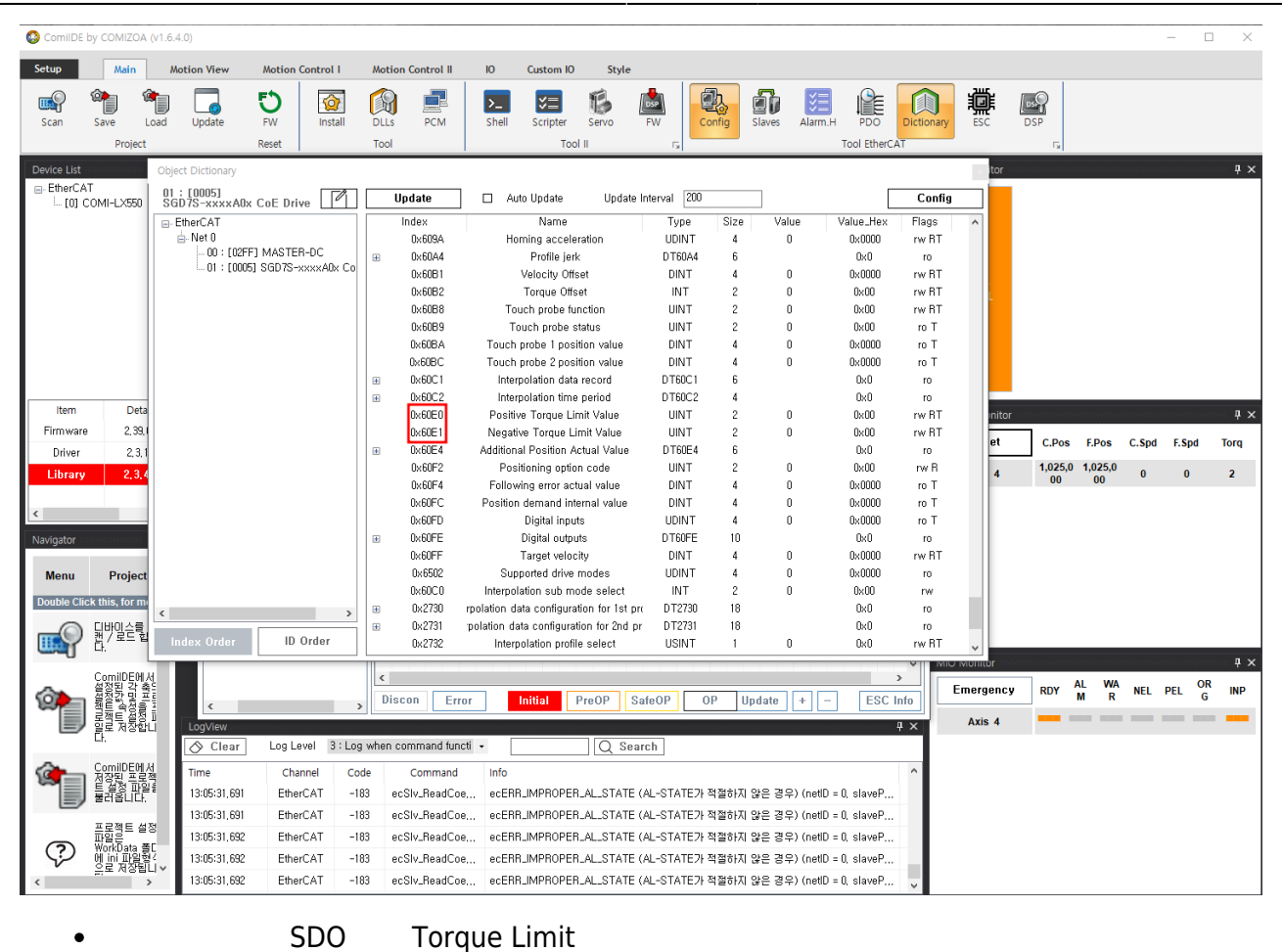

2/3

| 🔕 ComilDE      | by COMIZOA                                                                                                    | (v1.6.4.0)                   |                    |            |               |                                        |             |                 |                 |                   |            |         |       |            |                                         | -     |     |
|----------------|----------------------------------------------------------------------------------------------------|------------------------------|--------------------|------------|---------------|----------------------------------------|-------------|-----------------|-----------------|-------------------|------------|---------|-------|------------|-----------------------------------------|-------|-----|
| Setup          | Main                                                                                                    | Motion View                  | Motion Control I   | Moti       | on Control II | IO Custom IO Style                     |             |                 |                 |                   |            |         |       |            |                                         |       |     |
|                | (a) (                                                                                                    | <b>i</b>                     | <b>5</b> ) 🐼       | <b>(</b> ) |               |                                        | 約 🚺         | h               |                 |                   |            |         |       |            |                                         |       |     |
| Scan           | Save L                                                                                                    | .oad Update                  | FW Install         | DLLs       | PCM           | Shell Scripter Servo                   | FW C        | onfig           | Slaves Ala      | arm.H PDO         | Dictionary | ESC     | DSP   |            |                                         |       |     |
|                | Project                                                                                                    |                              | Reset              | Tool       |               | Tool II                                |             |                 |                 | Tool EtherC       | AT         |         | G     |            |                                         |       |     |
| <b>A</b> 1 111 |                                                                                                    |                              |                    |            |               | 1                                      | 191         |                 |                 |                   |            |         |       |            |                                         |       |     |
| Device List    | T.                                                                                                    | Object Dictionary            |                    | _          |               |                                        |             |                 |                 | _                 |            | itor    |       |            | 000000000000000000000000000000000000000 |       |     |
| L. [0] (       | COMI-LX550                                                                                                    | 01 : [0005]<br>SGD7S-xxxxA0: | x CoE Drive        |            | Update        | Auto Update Update In                  | nterval 200 |                 |                 |                   | Config     |         |       |            |                                         |       |     |
|                |                                                                                                    | - EtherCAT                   |                    |            | Index         | Name                                   | Туре        | Size            | Value           | Value_Hex         | Flags      | ^       |       |            |                                         |       |     |
|                |                                                                                                    | 📥 Net 0                      |                    |            | 0×609A        | Homing acceleration                    | UDINT       | 4               | 0               | 0x0000            | rw BT      |         |       |            |                                         |       |     |
|                |                                                                                                    | 00 ÷ [02F                    | F] MASTER-DC       |            | 0x60A4        | Profile jerk                           | DT60A4      | 6               |                 | 0x0               | ro         |         |       |            |                                         |       |     |
|                |                                                                                                    |                              | 5] SGD7S-xxxxABx C |            | 0×60B1        | Velocity Offset                        | DINT        | 4               | 0               | 0×0000            | rw BT      |         |       |            |                                         |       |     |
|                |                                                                                                    |                              |                    |            | 0×60B2        | Torque Offset                          | INT         | 2               | 0               | 0×00              | rw BT      | L.      |       |            |                                         |       |     |
|                |                                                                                                    |                              |                    |            | 0×60B8        | Touch probe function                   | UINT        | 2               | 0               | 0×00              | rw BT      |         |       |            |                                         |       |     |
|                |                                                                                                    |                              |                    |            | 0×60B9        | Touch probe status                     | UINT        | 2               | 0               | 0×00              | ro T       |         |       |            |                                         |       |     |
|                |                                                                                                    |                              |                    |            | 0×60BA        | Touch probe 1 position value           | DINT        | 4               | 0               | 0×0000            | ro T       |         |       |            |                                         |       |     |
|                |                                                                                                    |                              |                    |            | 0×60BC        | Touch probe 2 position value           | DINT        | 4               | 0               | 0×0000            | ro T       |         |       |            |                                         |       |     |
|                |                                                                                                    |                              |                    | E          | 0×60C1        | Interpolation data record              | DT60C1      | 6               |                 | 0×0               | ro         |         |       |            |                                         |       |     |
| Itom           | Data                                                                                                    |                              |                    | Ħ          | 0×60C2        | Interpolation time period              | DT60C2      | 4               |                 | 0x0               | ro         |         |       |            |                                         |       |     |
| item           | Deta                                                                                                    |                              |                    |            | 0×60E0        | Positive Torque Limit Value            | UINT        | 2               | 0               | 0×00              | rw BT      | inito   | r     |            |                                         |       |     |
| Firmware       | e 2,39,1                                                                                                    |                              |                    |            | 0×60E1        | Negative Torque Limit Value            | UINT        | 2               | 0               | 0×00              | rw BT      | et      | C.Po  | s F.Pos    | C.Spd                                   | F.Spd | Tor |
| Driver         | 2, 3, 1                                                                                                    |                              |                    | E.         | 0×60E4        | Additional Position Actual Value       | DT60E4      | 6               |                 | 0×0               | ro         | -       |       |            | oropa                                   | nopu  |     |
| Library        | 2, 3, 4                                                                                                    |                              |                    |            | 0x60F2        | Positioning option code                | UINT        | 2               | 0               | 0x00              | rw B       | 4       | 1,025 | ,0 1,025,0 | ) 0                                     | 0     | 2   |
|                |                                                                                                    |                              |                    |            | UX6UF4        | Following error actual value           | DINT        | 4               | U               | UXUUUU            | ro I       |         |       |            |                                         |       |     |
| <              |                                                                                                    |                              |                    |            | UX6UFC        | Position demand internal value         | DINT        | 4               | U               | 0x0000            | ro I       |         |       |            |                                         |       |     |
|                |                                                                                                    |                              |                    |            | UX60FD        | Digital Inputs                         | DUDINT      | 4               | U               | 0,0000            | roi        |         |       |            |                                         |       |     |
| Navigator      |                                                                                                    |                              |                    |            | 0x00FE        | Transfer training                      | DINT        | 10              | 0               | 0x0               | ru<br>     |         |       |            |                                         |       |     |
|                |                                                                                                    |                              |                    |            | 0.00000       | Purported drive modes                  | LIDINT      | 4               | 0               | 0x0000            | rw n i     |         |       |            |                                         |       |     |
| Menu           | Project                                                                                                    |                              |                    |            | 0x0502        | Interpolation cub mode coloct          | INIT        | *               | 0               | 0x0000            | ru         |         |       |            |                                         |       |     |
| Double Cli     | ck this, for m                                                                                                    |                              |                    |            | 0x0000        | merpolation sub-mode select            | DT2720      | 19              | U               | 0x00              | 199        |         |       |            |                                         |       |     |
| 0              | 디바이스를                                                                                                    | <                            | >                  |            | 0v2731        | noistion data configuration for 2nd pr | DT2730      | 18              |                 | 0×0               | 10         |         |       |            |                                         |       |     |
|                | 캙/모드립                                                                                                    | Index Order                  | ID Order           | ]          | 0x2732        | Internolation profile select           | USINT       | 1               | n               | 0x0               | rw BT      |         |       |            |                                         |       |     |
| <u></u>        | Lr.                                                                                                    |                              |                    |            |               |                                        |             |                 |                 |                   |            | Monuor  |       |            |                                         |       |     |
|                | ComilDE01                                                                                                    | 4                            |                    | <          |               |                                        |             |                 |                 |                   | >          |         |       | AL 16      | ^                                       |       | 1P  |
| °              | _ 설정된 각 족<br>_ 설정값 및 프                                                                                                    | -                            |                    | Di         | scon Er       | ror Initial PreOP Sat                  | feOP (      | P IIr           | date +          | - ESC             | Info       | mergenc | y RDY | M F        | NEL                                     | PEL   | G ∎ |
|                | 젝트 속성을<br>로젝트 설정                                                                                                    |                              |                    | >          |               |                                        |             | . 01            | ruato .         |                   |            | Avia 4  |       |            |                                         |       |     |
|                | 일로 저장합<br>다                                                                                                    | LogView                      |                    |            |               |                                        |             |                 |                 |                   | ų×         | AAIS 4  |       |            |                                         |       |     |
| _              |                                                                                                    | 🔗 Clear                      | Log Level 3 : L    | og when    | command fur   | icti • Q Sear                          | ch          |                 |                 |                   |            |         |       |            |                                         |       |     |
| â-             | ComilDE에                                                                                                    | 서<br>제 Time                  | Channel (          | ode        | Command       | Info                                   |             |                 |                 |                   | ^          |         |       |            |                                         |       |     |
| S              | 시장된 프로<br>톱 설정 파일                                                                                                    | 13:06:32 775                 | EtherCAT           | 183        | ecSly BeadCo  | ecEBB IMPROPER AL STATE (4             | AL-STATE 74 | 전적하고 '          | 같으 견으) (n       | ettD = 0_slaveP   |            |         |       |            |                                         |       |     |
|                | 물러봅니다.                                                                                                    | 10:00:02,110                 | EtherCAT           | 100        | - Clu Baado   |                                        |             | ㅋ르이지<br>퍼져린 편 : | 3 C 3 C 1 C 1 C | etD = 0, slaver   |            |         |       |            |                                         |       |     |
|                | 프로젝트 섬                                                                                                    | 정 13:06:32,775               | EtherCA1 ·         | 103        | ecolv_HeadCo  | ecentrumphuper_al_STATE (A             | al-STATE가   | 억열하시 '          | 당은 경우)(n        | ettu = U, staveP, |            |         |       |            |                                         |       |     |
| 3              | 파일은<br>WorkData 클                                                                                                    | 13:06:32,775                 | EtherCAT ·         | 183        | ecSlv_ReadCo  | ecERR_IMPROPER_AL_STATE (4             | AL-STATE7   | 적절하지 '          | 같은 경우) (n       | etID = 0, slaveP  |            |         |       |            |                                         |       |     |
| 8              | 에 ini 파일함                                                                                                    | 13:06:32,775                 | EtherCAT ·         | 183        | ecSlv_ReadCo  | ecerr_IMPROPER_AL_STATE (A             | AL-STATE7   | 적절하지 '          | 않은 경우) (n       | etID = 0, slaveP  |            |         |       |            |                                         |       |     |
|                | and the second second se |                              |                    |            |               |                                        |             |                 |                 |                   |            |         |       |            |                                         |       |     |

- - http://comizoa.co.kr/info/

- 1. Value
- 2. Value

enter.

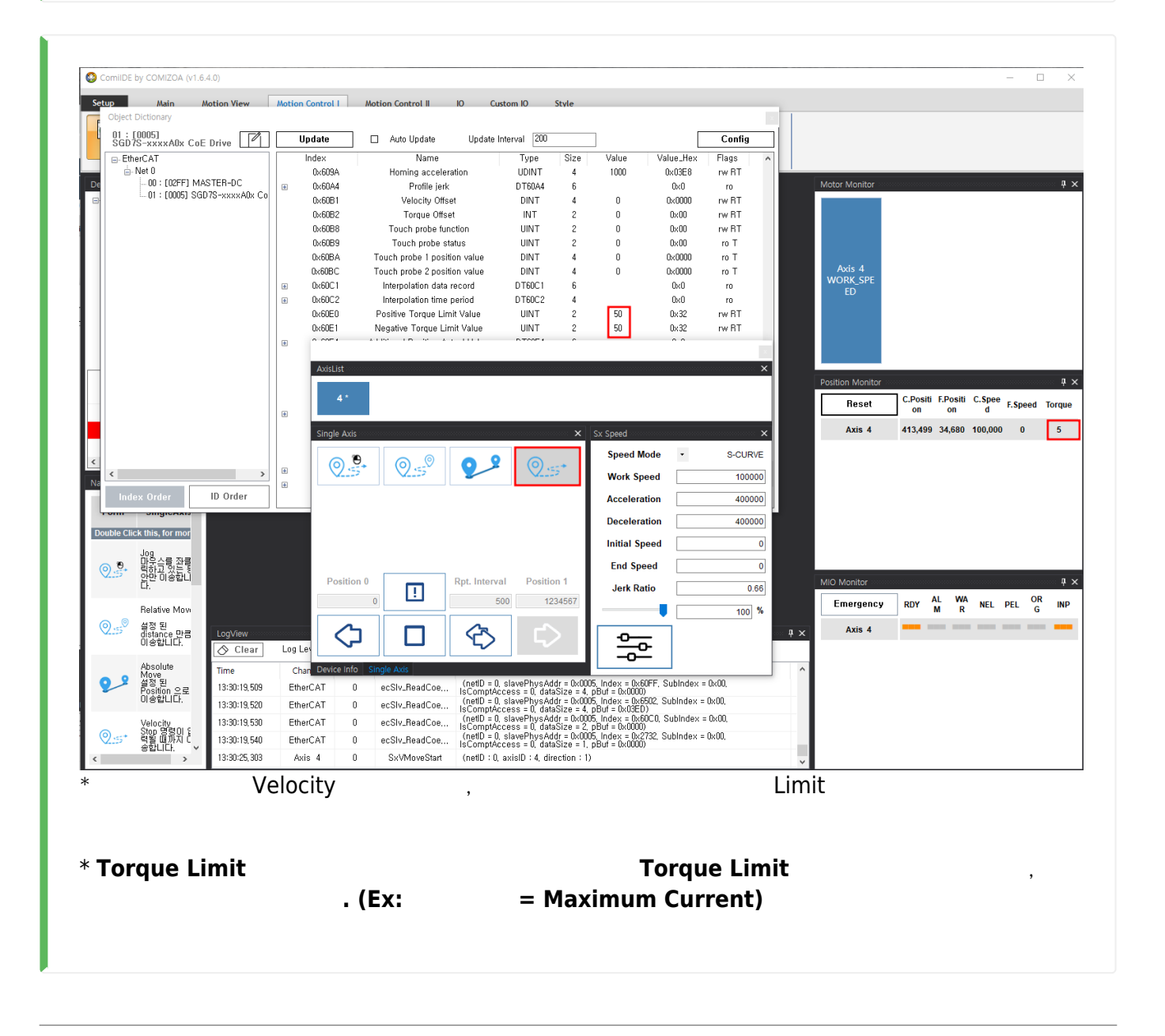

From: http://comizoa.co.kr/info/ - -

Permanent link: http://comizoa.co.kr/info/doku.php?id=faq:motion:ethercat:07\_torque\_limit\_setup&rev=1659507987

Last update: 2024/07/08 18:22